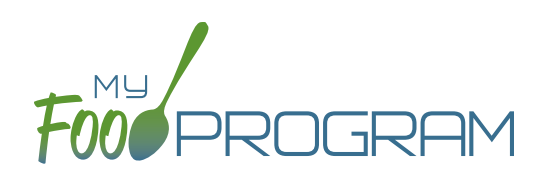

## To record attendance and meal counts on paper:

- Print the meal count and attendance sheets from the web app by clicking on "Enter Attendance & Meal Count from Paper" on the main dashboard.
- Select the week for which you would like to print the paper forms and click "Submit".

| Enter Attendance & | Meal Count from Paper |
|--------------------|-----------------------|
| 01/04/2021         | Submit                |
|                    |                       |

- You will now see a list of all children along with the meals served. Scroll down the page and click the green "Print" button on the bottom-left corner to generate a PDF for printing.
- You may need to adjust your printer setting, especially the "fit to page" to ensure that the page prints correctly.
  We also recommend turning off headers and footers during printing. Note: if you would like to print paper forms for all rosters simultaneously, this can be done in the "Reports" section. The paper forms generated in reports have a slightly different appearance than the paper forms generated using the method outlined above.

| Enter Attendance & Meal Count from Paper |                                        |           |            |            |           |             |            |            |            |            |            |            |           |                     |  |
|------------------------------------------|----------------------------------------|-----------|------------|------------|-----------|-------------|------------|------------|------------|------------|------------|------------|-----------|---------------------|--|
| 01/04/2021                               |                                        | Submit    |            |            |           |             |            |            |            |            |            | Ŀ          | ! See Mea | al Counts By Others |  |
|                                          |                                        |           |            |            |           |             |            |            |            |            |            |            |           |                     |  |
| ← Previous Week                          | Week beginning 04 Jan 2021 Next Week → |           |            |            |           |             |            |            |            |            |            |            |           |                     |  |
|                                          |                                        | Monday 4  | Tuesday 5  |            |           | Wednesday 6 |            |            |            | Thursday 7 |            |            | Friday 8  |                     |  |
|                                          | 0                                      | Breakfast |            | 0          | Breakfast |             | 0          | Breakfast  |            | 0          | Breakfast  |            | 0         | Breakfast           |  |
|                                          | 0                                      | Lunch     |            | 0          | Lunch     |             | 0          | Lunch      |            | 0          | Lunch      |            | 0         | Lunch               |  |
|                                          | 0                                      | PM Snack  |            | 0          | PM Snack  |             | 0          | PM Snack   |            | 0          | PM Snack   |            | 0         | PM Snack            |  |
| Olivia Abbott                            | C Attenda                              | nce       | C Atte     |            | endance   |             | Attendance |            |            | Attendance |            | Attendance |           |                     |  |
| Alanna Barrett                           | Attendance                             |           | 🗆 At       | Attendance |           | Attendance  |            |            | Attendance |            | Attendance |            |           |                     |  |
| Hailee Barrett                           | Attendance                             |           | 🗆 At       | Attendance |           | Attendance  |            | Attendance |            |            | Attendance |            |           |                     |  |
| Silas Bohnberger                         | Attendance                             |           | Attendance |            |           | Attendance  |            |            | Attendance |            |            | Attendance |           |                     |  |

- Record attendance on the paper forms by checking the box for each child that attended on each day.
- Record meal counts by entering the total number of meals served in the box to the left of each meal.
- At the end of the week, gather the paper forms and return to the screen from which you printed the form (i.e. go to "Enter Attendance & Meal Count from Paper" and select the week and roster that matches your form).
- Check the boxes on the screen that correspond to those checked on the paper form.
- Click "Save"
- You should retain the original paper forms after entering the information into My Food Program since the paper forms were the ones recorded at point-of-service.